横浜国立大学 授業料 口座振替登録マニュアル

# ネットロ座振替受付サービス ご利用案内

## YNU 横浜国立大学 YOKOHAMA National University

<u>本手続きは、学生本人、もしくは保護者等</u> <u>どちらが行ってもかまいません。</u>

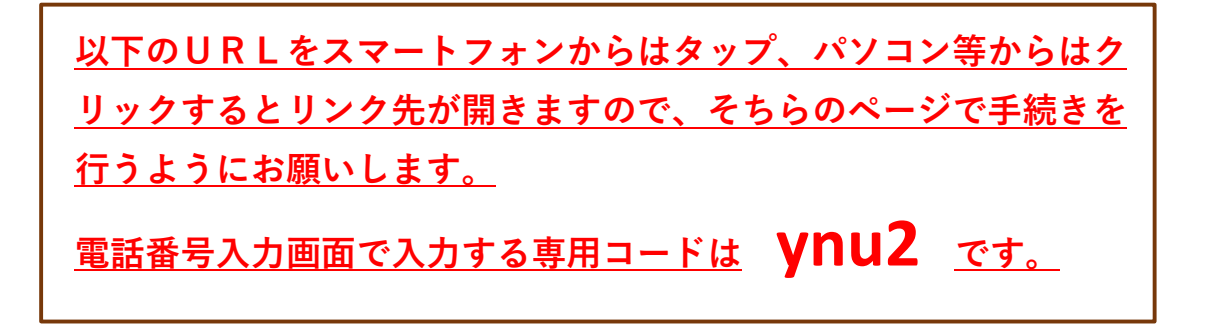

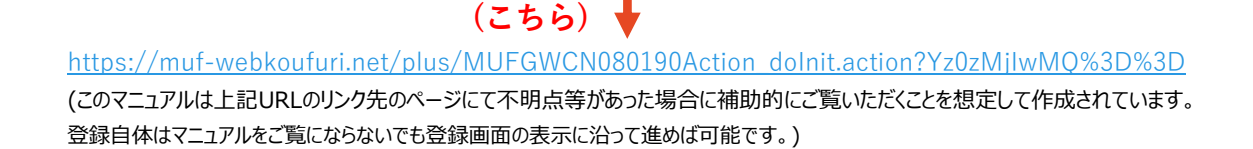

## 目次

| 1.電話番号入力及び確認 ・・・・・・・・・・・・・                           | 3 |
|------------------------------------------------------|---|
| 2.注意事項確認                                             | 3 |
| 3.基本情報入力 ······                                      | 4 |
| 4.入力內容確認                                             | 4 |
| 5.金融機関選択画面                                           | 5 |
| <b>6.口座情報入力</b> ···································· | 5 |
| 7.口座情報の確認 ・・・・・・・・・・・・・・・・・・・・・・・・・・・・・・・・・・・・       | 5 |
| 8.各金融機関での登録 ・・・・・・・・・・・・・・・・                         | 7 |
| 9.登録完了 ······                                        | 7 |
| 10.その他 ・・・・・・・・・・・・・・・・・・・・・・・・・・・・・・・・・・・・          | 7 |

## ご注意事項

・画面操作に当たっては、ブラウザの戻る、進む、再読み込みボタンは使用しないでください。 必ず画面内のボタンを使用してください。

## 登録に際してご準備いたたくもの

登録の際には、以下の情報が必要となります。 ①学生の受験番号 ②学生の生年月日

なお、ご登録される金融機関のサイトでの認証には、以下の情報を必要とする場合があります。 ・キャッシュカードの暗証番号 ・口座名義人の生年月日 ・銀行届出電話番号 ・通帳記帳残高

登録される金融機関によって、どの情報が必要になるかは以下のページからご確認いただけます。 https://www.muf.bk.mufg.jp/collect/net/bank/ また、金融機関サイトで認証に使われる情報は本学には一切提供されませんので、ご安心ください。

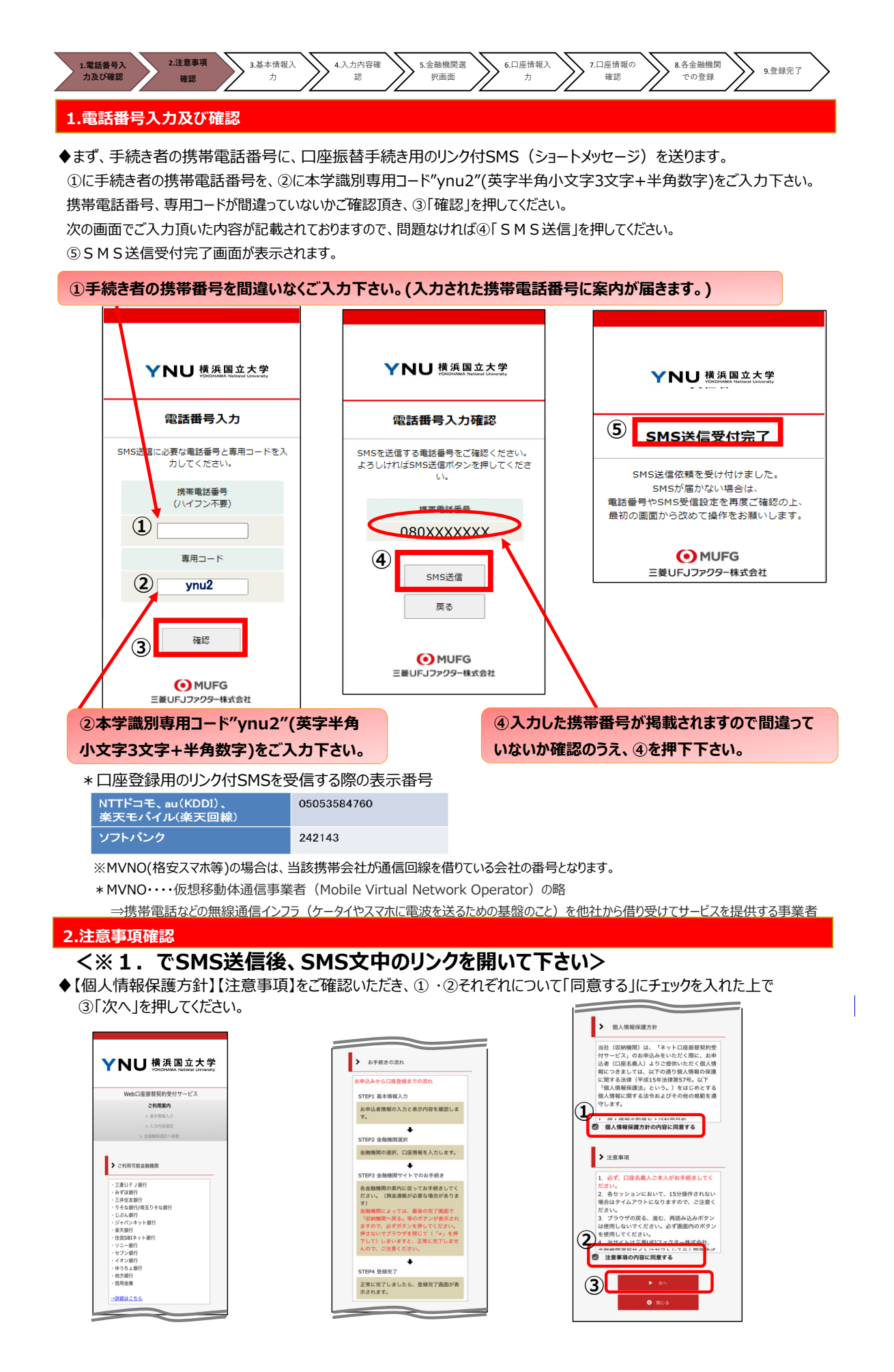

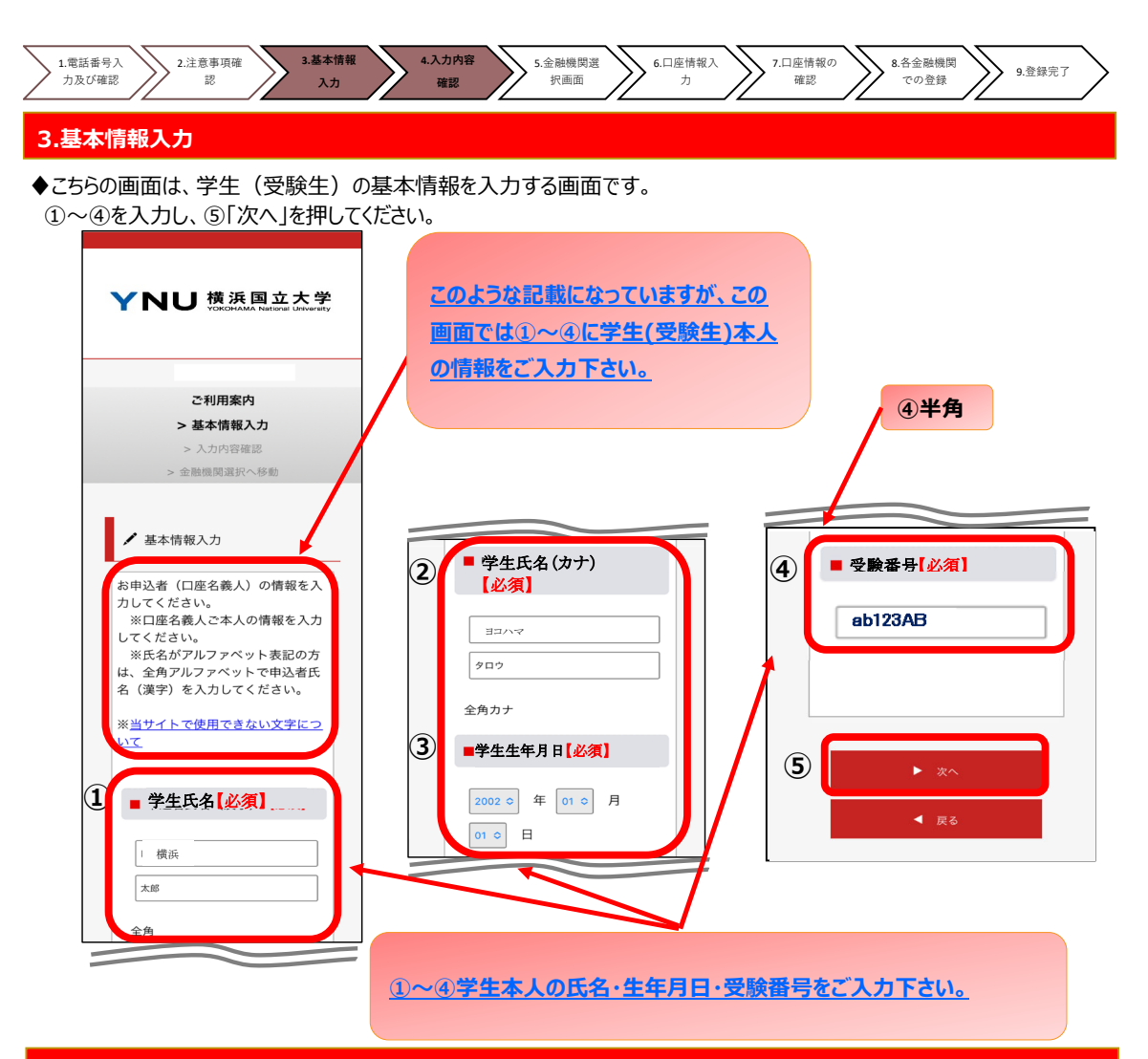

## 4.入力内容確認

◆ご記入頂いた内容に誤りがないか確認し「金融機関選択へ」をクリックして下さい。

①に"基本情報"で入力した画面が掲載されます。内容について問題なければ、②「金融機関選択へ」を押してください。

|            | YNU 横浜国立大学<br>VORCHAMA National Lawaraty                                                                   |
|------------|----------------------------------------------------------------------------------------------------|
|            | ご利用案内<br>> 基本情報入力<br>> 入力内容確認<br>> 金融機関素沢へ移動                                                               |
|            | <ul> <li>✓ 入力内容確認</li> <li>入力内容をご確認ください。</li> <li>委託者名:</li> <li>お客様番号:</li> <li>00000000051918</li> </ul> |
| <u>(</u> 1 | <ul> <li>学生氏名【必須】</li> <li>横浜太郎</li> </ul>                                                                 |
|            | <ul> <li>学生氏名(カナ)</li> <li>ヨコハマ タロウ</li> <li>学生生年月日</li> <li>【必須】</li> </ul>                               |

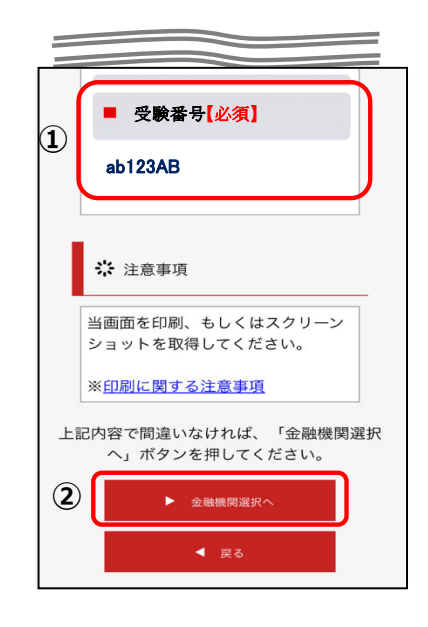

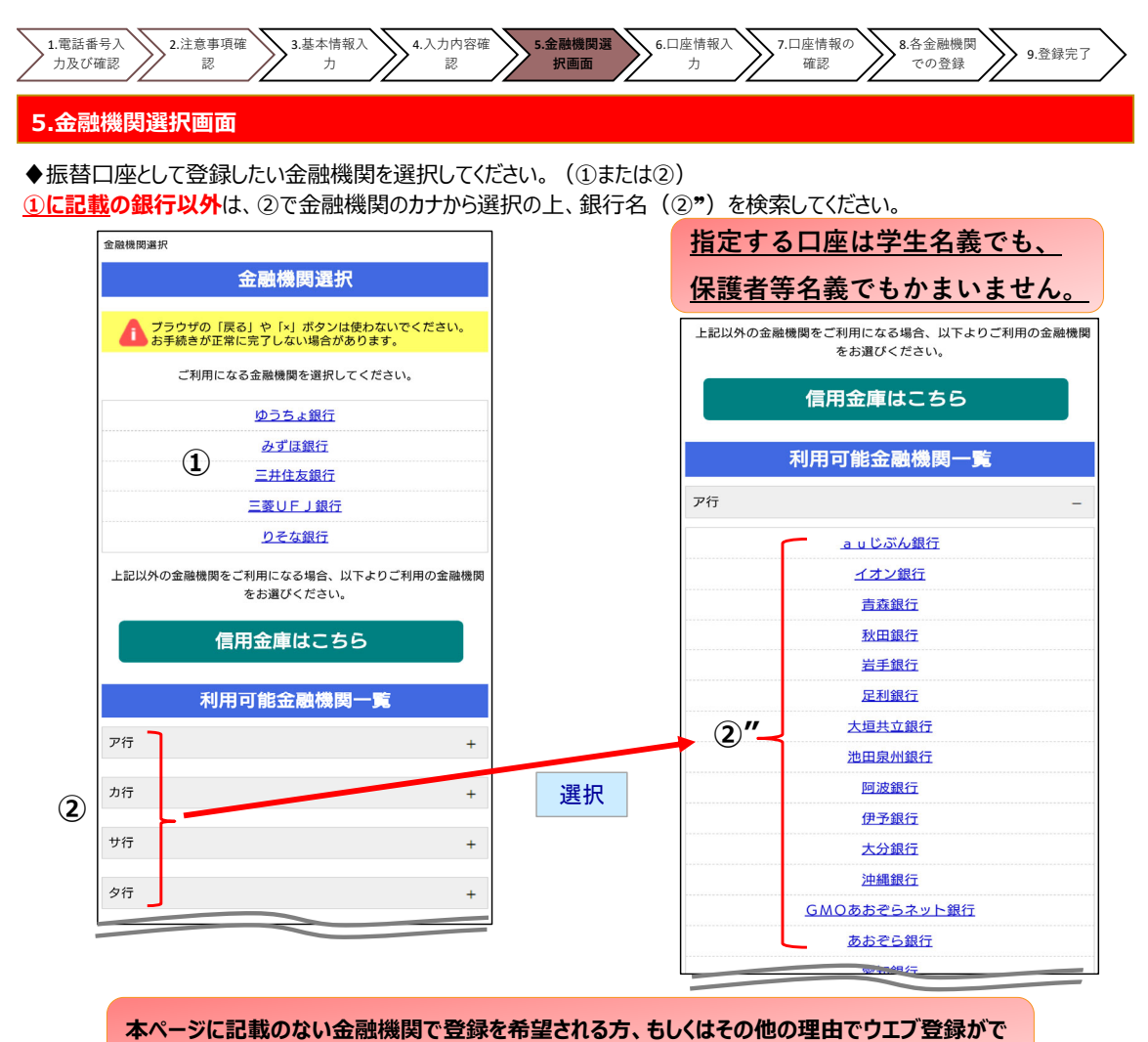

きない方は、P7の10.その他に記載のある連絡先にメールでご連絡ください。

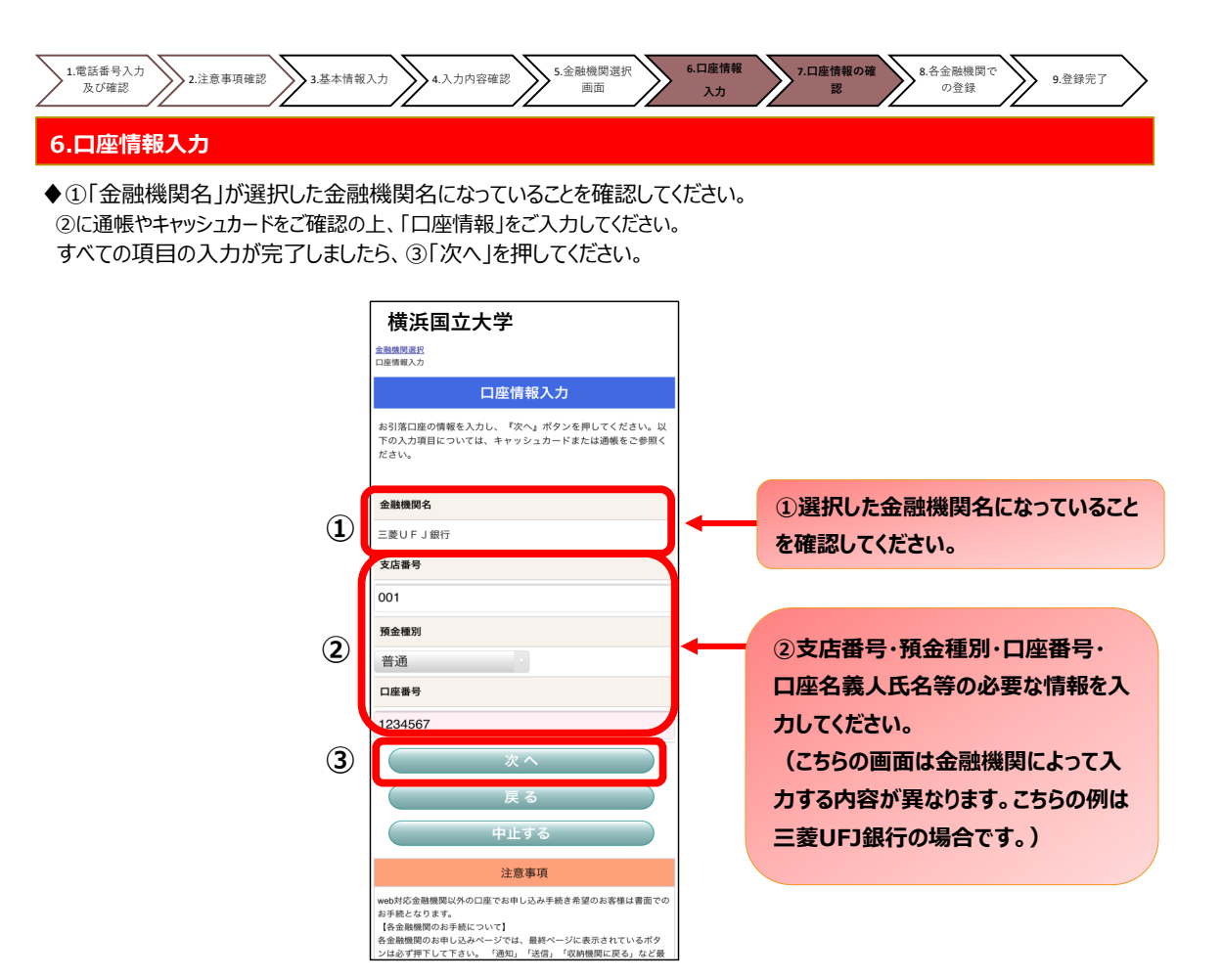

### 7.口座情報の確認

♦登録した口座情報に誤りがないかを確認の上、①「金融機関へ」に進んでください。

| 横                                                 | 浜国立大学                                                                                                    |
|---------------------------------------------------|----------------------------------------------------------------------------------------------------|
| 金融機関連<br>口座情報入<br>金融機関連                           | 訳<br>力<br>移                                                                                                    |
| 金                                                 | 融機関でお手続きを進めてください                                                                                                    |
| 以下の内<br>機関のま                                      | 1容でよるしければ、『金融機関へ』ボタンを押して、金融<br>3申込画面に進んでください。                                                                             |
| 契約者」                                              | 氏名                                                                                                    |
|                                                   | 口振 太郎                                                                                                    |
| 金融機                                               | 関名                                                                                                    |
|                                                   | 三菱UFJ銀行                                                                                                    |
| 支店番号                                              | 5                                                                                                    |
|                                                   | 001                                                                                                    |
| 預金種別                                              | 30                                                                                                    |
|                                                   | 普通                                                                                                    |
| 口座番号                                              | 5                                                                                                    |
|                                                   | 1234567                                                                                                    |
| 口座名                                               | 義人                                                                                                    |
|                                                   | コウフリ タロウ                                                                                                    |
| <mark>これより</mark><br>三菱UF<br>機関に戻<br>押さなか<br>手続きが | 先は、二変UFJ銀行サイトへ遷移します。<br>J銀行サイトで登録を完了させるには、最後に必ず「収納<br>る」ボウッを押してください。<br>った場合、お手続き内容が弊社に伝わらず、口座振替のお<br>協力しません              |
|                                                   | 金融機関へ                                                                                                    |
|                                                   | 戻る                                                                                                    |
|                                                   | 中止する                                                                                                    |
|                                                   | 注意事項                                                                                                    |
| 【各金融<br>各金融機<br>ンは必ず<br>終ページ                      | 魔閥のお手続について】<br>類のお申し込みページでは、最終ページに表示されているボタ<br>押下して下さい。 「通知」「送信」 「収納機関に戻る」など最<br>に表示されるボタンを押下しないと、 口座振音登録が正常に売<br>思んがまります |

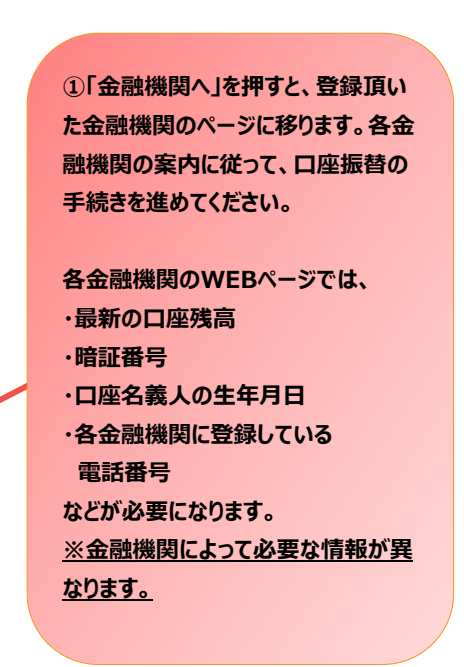

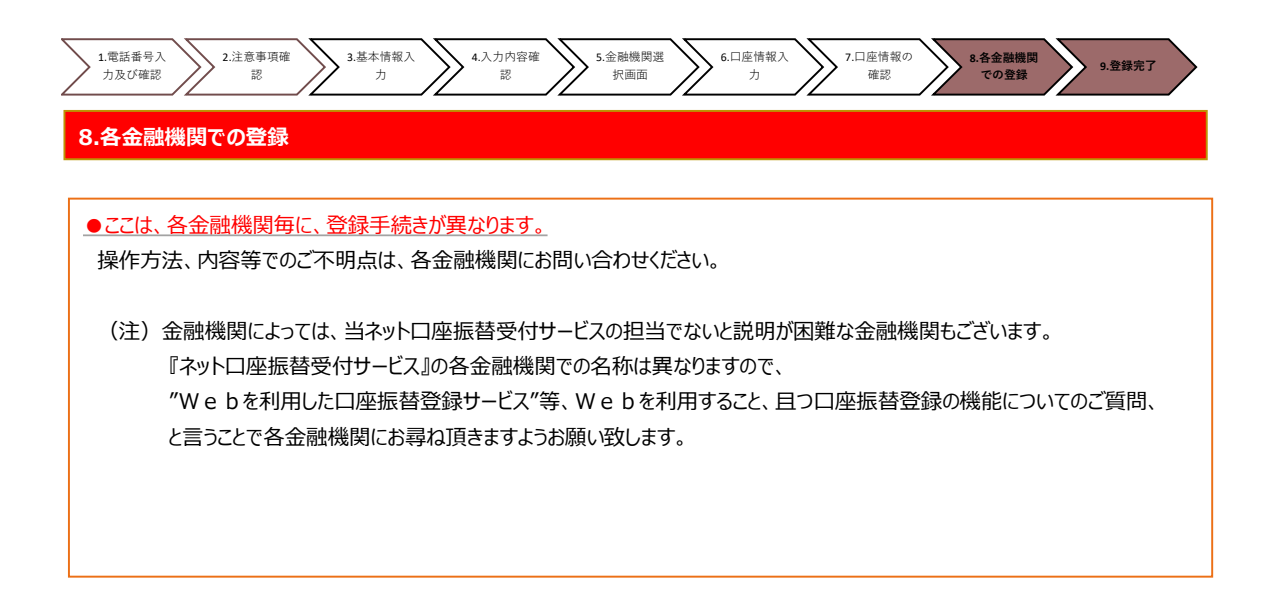

### 9.登録完了

◆①に「正常」と出るとご登録完了です。

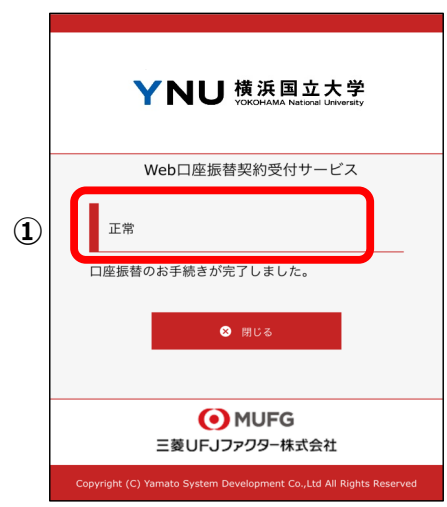

### 10.その他

※「金融機関選択画面」に記載のない金融機関の口座登録をご希望の場合、ウェブ登録はできませんので、 以下の担当までお早めにメールにてご連絡ください。(一部、口座振替サービス未提携のため登録不可の金融機関がございます。) また、その他の理由でウエブ登録ができない方も同様にメールでご連絡ください。 紙での登録方法をご案内いたします。

連絡先:横浜国立大学財務課債権係 zaimu-saiken@ynu.ac.jp 045-339-3063/3064 メール件名:「口座登録」 メール本文:①受験番号 ②学生氏名